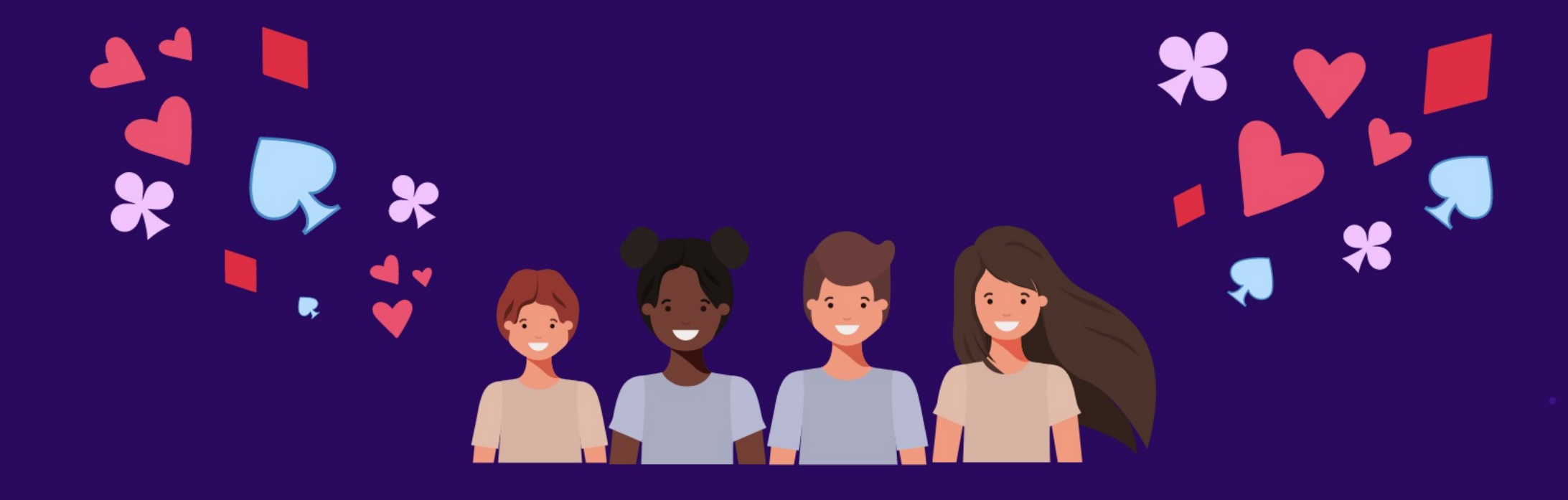

# Festival national individuel de bridge scolaire et cadet en ligne

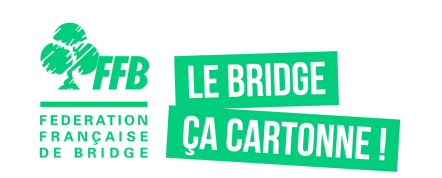

29 novembre - 12 décembre 2021

**Guide d'utilisation** 

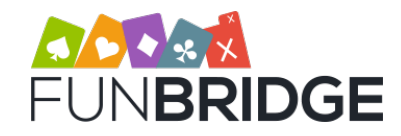

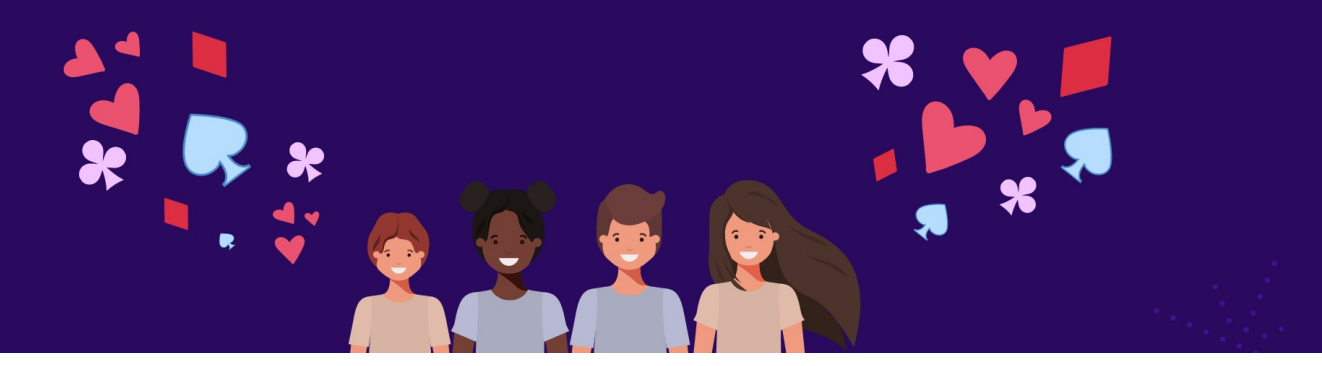

### **TON CODE ABONNEMENT**

Pour activer ton mois d'abonnement offert qui te permettra de participer au prochain Festival national individuel de bridge scolaire et cadet en ligne, merci de suivre ces étapes :

1 – Envoie un **e-mail** à Frédéric Lacroix **frederic.lacroix@ffbridge.fr** pour demander ton code cadeau.

#### 2 – Crée ton compte Funbridge sur play.funbridge.com

Tu possèdes déjà un compte ? Assure-toi de bien avoir renseigné ton adresse e-mail et ton mot de passe dans ton profil Funbridge.

- 3 Connecte-toi sur www.funbridge.com/fr/code-cadeau à l'aide de l'adresse e-mail et du mot de passe de ton compte Funbridge.
- 4 Saisis le code qui t'aura été transmis et valide-le. Ton abonnement a été ajouté sur ton compte 🎉

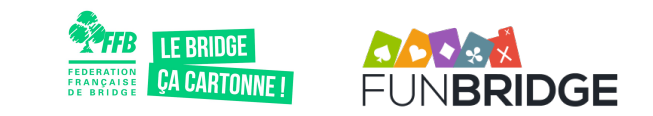

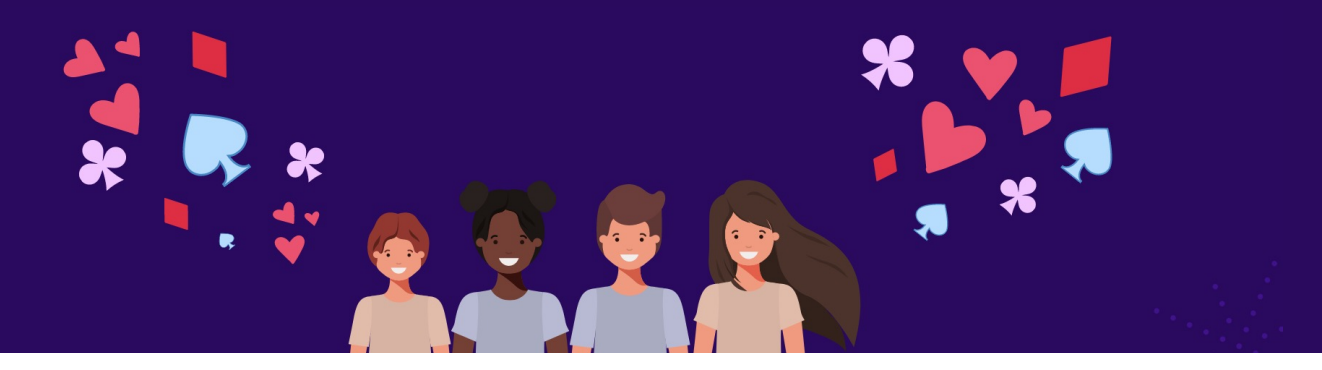

#### **JOUER – SCOLAIRE 2**

- 1 Pour participer, rends-toi dans *S'initier*, *S'entraîner* > *Tournois privés*
- 2 Recherche le nom du tournoi « Festival s2 » depuis la barre de recherche dans « Voir les tournois »

| 🕻 Retour 🟠                                                                                       | 20,                        |                               | چ 🚭 🏟                    | 🕻 Retour 🏠    | 300                      |                       | 🐵 🚅 🌍 |
|--------------------------------------------------------------------------------------------------|----------------------------|-------------------------------|--------------------------|---------------|--------------------------|-----------------------|-------|
| 🖉 Tournois privés                                                                                |                            | 100                           | 🖉 Voir tous les tournois |               |                          |                       |       |
|                                                                                                  | Créez vos propres tournois | t discutez des donnes jouées. |                          |               | Nombre de donnes<br>Tous | Pays<br>Tous          |       |
| E Voir tous les tournois (2791)                                                                  |                            | Créer ou gérer mes tournois   |                          |               | Classement<br>Tous       | Accessibilité<br>Tous |       |
| E Vos tournois favoris ∕ en cours<br>Retrouvez ici vos tournois en cours et vos tournois favoris |                            |                               |                          | ©, Rechercher | Favoris ★                |                       |       |

3 – Clique dessus et saisie le mot de passe Scolaire2021B pour accéder au tournoi

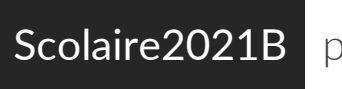

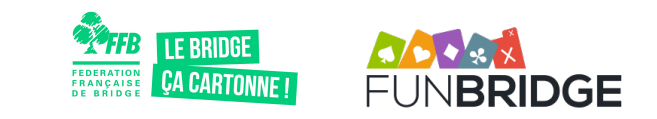

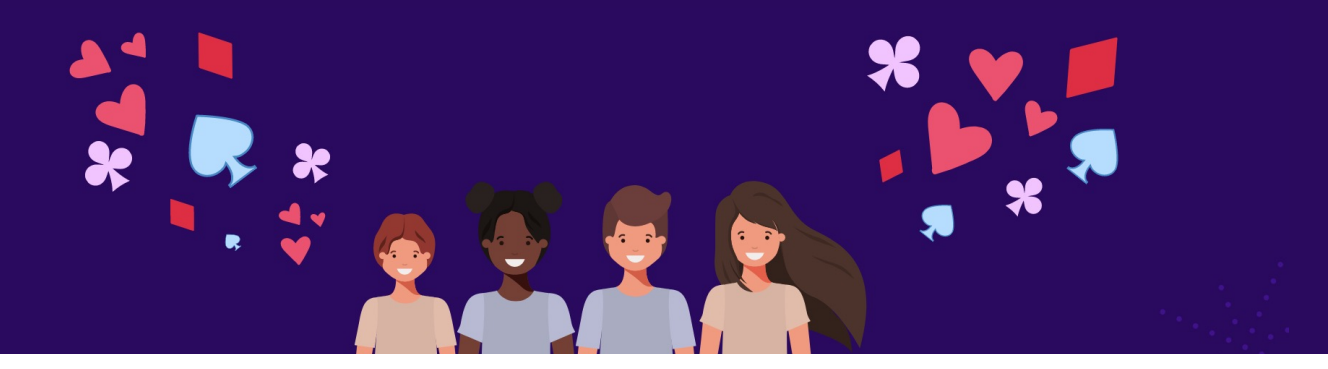

#### JOUER - CADET 1

- 1 Pour participer, rends-toi dans *S'initier*, *S'entraîner* > *Tournois privés*
- 2 Recherche le nom du tournoi « Festival c1 » depuis la barre de recherche dans « Voir les tournois »

| 🕻 Retour क्वि                                                                                                    | Stop -                                                    | چ 🗘 🕲 | 🕻 Retour 🟠               | No.                                                |                       | 🛞 🚅 🌍 |
|----------------------------------------------------------------------------------------------------|-----------------------------------------------------------|-------|--------------------------|----------------------------------------------------|-----------------------|-------|
|                                                                                                    | 🖉 Tournois privés                                         |       | 🖉 Voir tous les tournois |                                                    |                       |       |
|                                                                                                    | Créez vos propres tournois et discutez des donnes jouées. |       |                          | Nombre de donnes<br>Tous                           | Poys<br>Tous          |       |
| E Voir tous les tournois (2791)                                                                                             | Créer ou gérer mes tournois                               |       |                          | Classement Your Your Your Your Your Your Your Your | Accessibilité<br>Tous |       |
| <ul> <li>i= Vos tournois favoris / en cours</li> <li>Retrouvez ici vos tournois en cours et vos tournois favoris</li> </ul> |                                                           |       |                          | Q Rechercher                                       | Favoris ★             |       |

3 – Clique dessus et saisie le mot de passe Cadet2021A pour accéder au tournoi

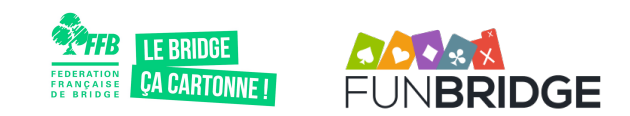

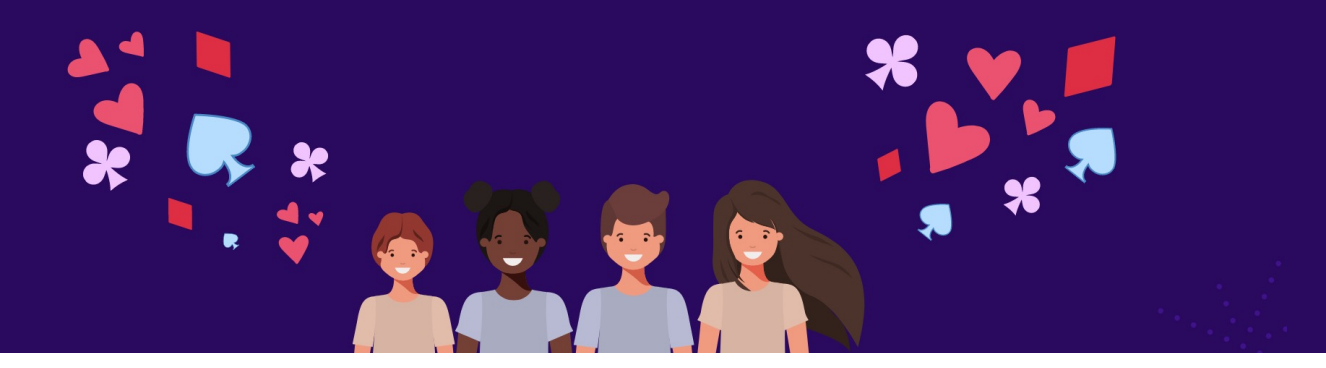

#### JOUER – CADET 2

- 1 Pour participer, rends-toi dans *S'initier*, *S'entraîner* > *Tournois privés*
- 2 Recherche le nom du tournoi « Festival c2 » depuis la barre de recherche dans « Voir les tournois »

| 🕻 Retour 🟠                                                                                                    | 200                                                       | چ چ | 🕻 Retour 🟠               | Non                      |                         | 🐵 🚅 🌚 |
|----------------------------------------------------------------------------------------------------|-----------------------------------------------------------|-----|--------------------------|--------------------------|-------------------------|-------|
| 🖉 Tournois privés                                                                                                    |                                                           | 1   | 🖉 Voir tous les tournois |                          |                         |       |
|                                                                                                    | Créez vos propres tournois et discutez des donnes jouées. |     |                          | Nombre de donnes<br>Tous | Pays<br>Tous            |       |
| E Voir tous les tournois (2791)                                                                                            | Créer ou gérer mes tournois                               |     |                          | Classement<br>Tous ~     | Accessibilité<br>Tous ~ |       |
| <ul> <li>E Vos tournois favoris / en cours</li> <li>Retrouvez ici vos tournois en cours et vos tournois favoris</li> </ul> |                                                           |     |                          | Q, Rechercher            | Favoris ★               |       |

3 – Clique dessus et saisie le mot de passe Cadet2021B pour accéder au tournoi

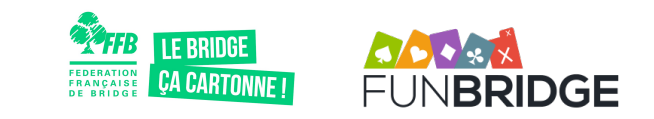

## Bon festival !

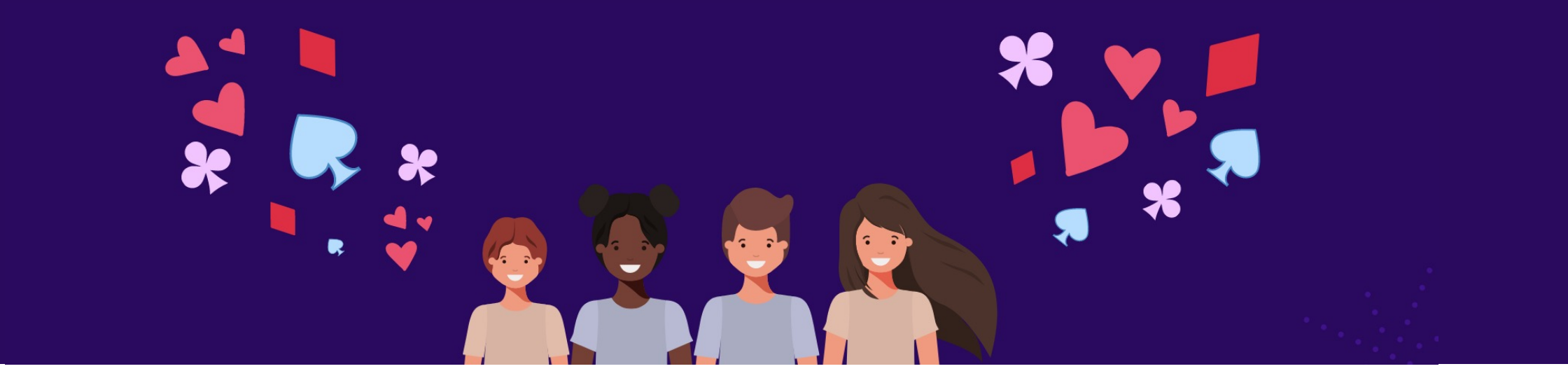

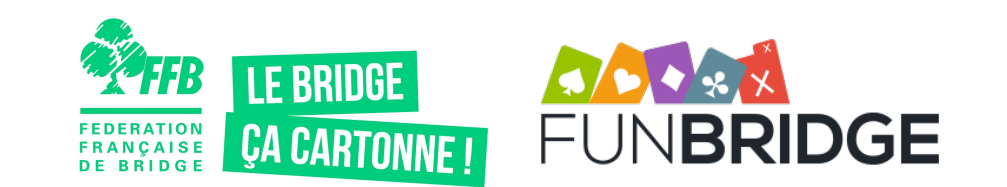